## **JMRI** Operations

**Dennis Drury** 

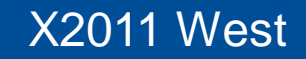

# So what is JMRI?

JMRI stands for Java Model Railroad Interface. It includes:

- **DecoderPro**®
- ✓ PanelPro<sup>™</sup>
- " SoundPro
- " And Operations

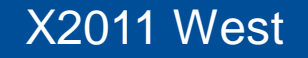

## So what is JMRI Operations?

- A. JMRI Operations is a car forwarding / management system
- B. The operations program will allow you to print out the paperwork that will enable your operating crew to run your layout in a more prototypical manner.
- C. If you have also created a panel for your railroad, the operations program will place icons on it to track the progress of your trains as they run across the railroad.

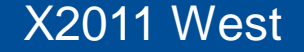

#### Sounds great. How do we begin.

The operations program is found in all the JMRI startup applications. Click on Tools then Operations to get started.

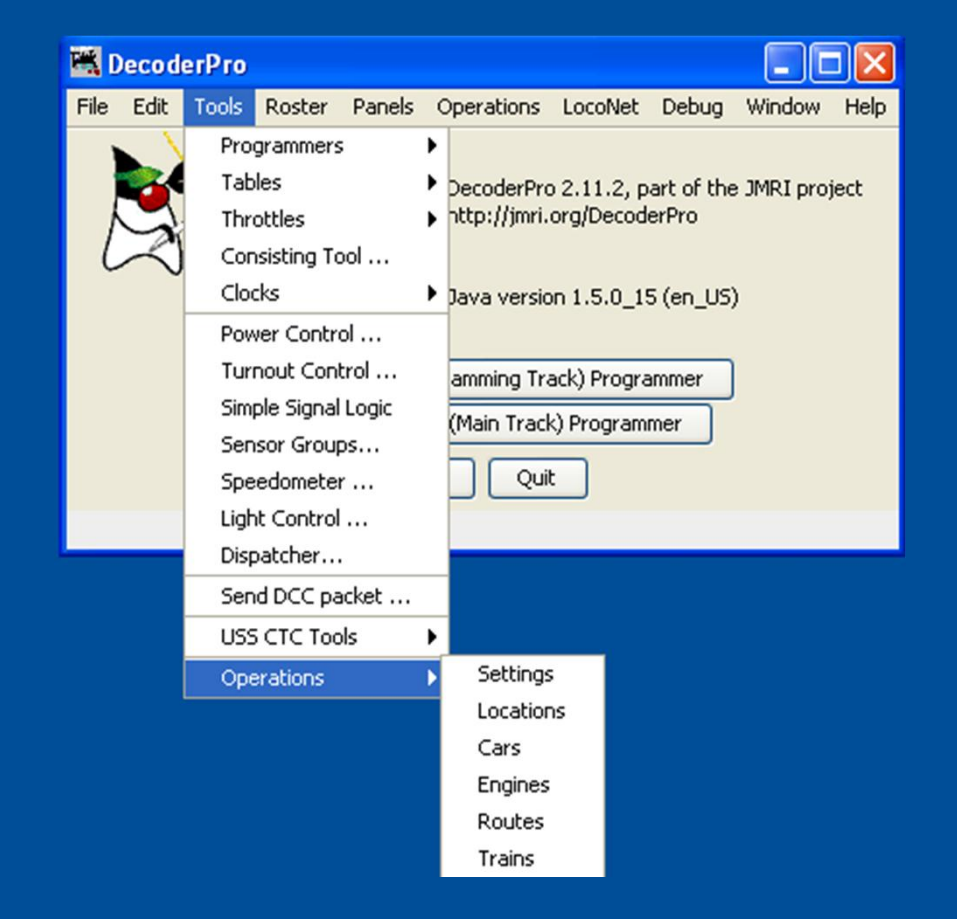

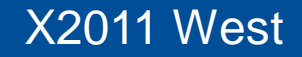

#### Paperwork examples

This is an example of a switchlist for the Klamath Falls switcher. What this list shows is the switcher pulling a cut of cars off the arrival track and sorting them into the correct outbound block. All the crew has to do is follow the list and check off the entries as the work is done.

California Oregon & Western RR

Manifest for train (Klamath Falls Yard-2) Klamath Falls Yard Job 1st Trick Valid February 26, 1984 on duty 08:05 BN 2175

Scheduled work in Klamath Falls

- [] Pickup BN 450657 HopGrain 50' Green Barley from Arrivals
- Pickup SP 674368 Box SPDDFI 51' Red MTY from Arrivals Single Plug Door Damage Free Insulated Boxcar
- [] Pickup UP 31216 Gon 50' Red L from Arrivals
- [] Pickup VCY 25055 Reefer 57' Blue MTY from Arrivals
- Pickup CALX 3010 Tank Asphalt 54' Black MTY (Hazardous) from Arrivals California Railcar 23,500 Gal. Tank Car
- [] Pickup PICK 1954 Boxcar SSD 50' Blue MTY from Arrivals Pickens Railroad
- [] Drop BN 450657 HopGrain 50' Green Barley to Alturas Block
- [] Drop SP 674368 Box SPDDFI 51' Red MTY to Alturas Block
  - Single Plug Door Damage Free Insulated Boxcar
- [] Drop UP 31216 Gon 50' Red L to BN North Block
- [] Drop VCY 25055 Reefer 57' Blue MTY to K Falls Indus Block
- [] Drop CALX 3010 Tank Asphalt 54' Black MTY (Hazardous) to SP West Block California Railcar 23,500 Gal. Tank Car
- [] Drop PICK 1954 Boxcar SSD 50' Blue MTY to Stockton Block Pickens Railroad

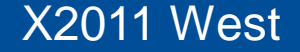

#### California Oregon & Western RR

Manifest for train (WCEUY) West Colton to Eugene Manifest Valid June 21, 1984 14:50 [] Pick up SP 9191 SD45T-2 from West Colton Diesel Shop

[] Pick up SSW 9261 SD45T-2 from West Colton Diesel Shop

[] Pick up SSW 9290 SD45T-2 from West Colton Diesel Shop

Scheduled work in West Colton, departure time 06:20
[] Pick up SSW 88325 FlatBulkHead 60' Red MTY from WC Yard
[] Pick up SSW 48235 Boxcar PSD 50' Red MTY from WC Yard
[] Pick up SSW 67739 Boxcar DSD 51' Red MTY from Sunset Lumber Roller
[] Pick up SP 242030 Boxcar DSD 50' Red MTY from Sunset Lumber Roller
[] Pick up CALX 3042 Tank Asphalt 54' Black MTY (Hazardous) from WC Yard
[] Pick up SP 242530 Boxcar DSD 51' Red MTY from WC Yard
[] Pick up SP 509368 FlatBulkHead 60' Red MTY from WC Yard
[] Pick up SP 699723 Box SPDDFI 51' Red MTY from WC Yard
[] Pick up ACFX 91901 TankKaolin 40' White Kaolin\_Load from Engelhard Gordon
[] Pick up SSW 47 Caboose 40' Red from Colton Cab Track
Train departs West Colton Eastbound with 10 cars, 772 feet, 949 tons

Scheduled work in Roseville, estimated arrival time 07:05

 Pick up MOBX 14240 Tank Asphalt 54' Black Asphalt Load (Hazardous) from Martinez Asphalt Loading

[] Pick up BCOL 818519 FlatBulkHead 57' Green MTY from Overland Lumber Roller

[] Pick up SP 621112 Box DPDDFA 60' Red MTY from GM Warm Springs

[] Pick up SSW 67566 Boxcar DSD 50' Red MTY from Overland Lumber Roller

[] Pick up SP 242423 Boxcar DSD 51' Red MTY from Overland Lumber Roller

[] Pick up SP 228021 Box DPDHCP 50' Red MTY from Oakland Tribune Receiving

[] Pick up SP 18971 Boxcar SSD 50' Yellow MTY from Pacific Aluminum

Train departs Roseville Eastbound with 17 cars, 1108 feet, 1192 tons

No work at Dunsmuir

Scheduled work in Klamath Falls, estimated arrival time 08:20

- [] Pick up SP 694579 Box DPDDFI 51' Red Laminates from Eugene Block
- Double Plug Door Damage Free Insulated Boxcar
- Set out MOBX 14240 Tank Asphalt 54' Black Asphalt Load (Hazardous) to Arrivals Mobil Oil 23,500 Gal. Tank Car
- [] Set out BCOL 818519 FlatBulkHead 57' Green MTY to Arrivals
- [] Set out SSW 48235 Boxcar PSD 50' Red MTY to Arrivals Plug Slide Door Boxcar Train departs Klamath Falls Eastbound with 15 cars, 990 feet, 1127 tons

X2011 West

### What steps are necessary to set up Operations?

- "Settings
- " Locations
- " Cars
- Locomotives
- " Routes
- " Trains
- Schedules (optional)

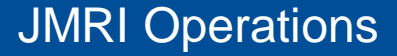

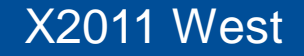

# Configuring Settings

Here we configure the global settings. We enter things like:

- <sup>©</sup> Railroad Name
- <sup>"</sup> Train direction
- ″ Scale
- " Global maximum values
- Car types
- Optional year modeled
- " Add operations to main menu
- Panel options

| Operations Settings                                           |                                                       |
|---------------------------------------------------------------|-------------------------------------------------------|
| ools Window Help                                              |                                                       |
| Railroad Name                                                 | Trains Travel                                         |
| California Oregon and Western                                 | Vorth/South East/West                                 |
| Scale                                                         |                                                       |
| OZ ON OTT OHON3 OOO (                                         | ∋H0 Osn3 Os Oon3 O0 OG                                |
| Maximum Train Length (ft) Maximum Engines per Train<br>2250 S | n Switch Time (minutes) Travel Time (minutes)<br>5 20 |
| Car Types                                                     | Optional Year Modeled                                 |
| Descriptive     AAD Codes                                     | 1994                                                  |
| Conscipute Characters                                         |                                                       |
| Options                                                       |                                                       |
| Add Operations                                                | s Menu to Main Menu                                   |
| Panel Options                                                 |                                                       |
| Create Train Icons on Panel (use panel name)                  | Icon Options                                          |
| My Layout                                                     | Append Engine Number 🕑 Enable Train Icon SetX&Y       |
| Icon Colors                                                   |                                                       |
| Northbound Train Icon Color                                   | Green 🛩                                               |
| Southbound Train Icon Color                                   | Green 💙                                               |
| Eastbound Train Icon Color                                    | Gray 🤟                                                |
| Westbound Train Icon Color                                    | Gray 💙                                                |
| Local Train Icon Color                                        | Blue                                                  |
|                                                               | Ped V                                                 |

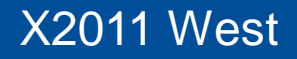

## Adding Locations

Now wege ready to add some locations. Note that not all locations have to be on the layout. The next slide will cover these in more detail.

| Tools | Window Help              |        |      |               |         |       |      |
|-------|--------------------------|--------|------|---------------|---------|-------|------|
| Id    | Name                     | Length | Used | Rolling Stock | Pickups | Drops |      |
| 20    | Alturas                  | 4140   | 989  | 17            | 0       | 4     | Edit |
| 18    | Armstrong                | 0      | 0    | 0             | 0       | 0     | Edit |
| 9     | Bend                     | 0      | 0    | 0             | 0       | 0     | Edit |
| 10    | Bieber                   | 0      | 0    | 0             | 0       | 0     | Edit |
| 13    | Chelsea                  | 2331   | 1080 | 20            | 0       | 20    | Edit |
| 2     | Chemult                  | 0      | 0    | 0             | 0       | 0     | Edit |
| 31    | Copic                    | 0      | 0    | 0             | 0       | 0     | Edit |
| 4     | Dunsmuir                 | 0      | 0    | 0             | 0       | 0     | Edit |
| 1     | Eugene                   | 8045   | 1209 | 20            | 7       | 5     | Edit |
| 22    | Ewing                    | 0      | 0    | 0             | 0       | 0     | Edit |
| 15    | Hatfield                 | 0      | 0    | 0             | 0       | 0     | Edit |
| 19    | Juniper                  | 2400   | 1080 | 20            | 20      | 0     | Edit |
| 25    | Keddle                   | 0      | 0    | 0             | 0       | 0     | Edit |
| 3     | Klamath Falls            | 11975  | 1695 | 29            | 11      | 7     | Edit |
| 26    | Klamath Falls Industries | 936    | 58   | 1             | 1       | 4     | Edit |
| 23    | Lakeview                 | 1325   | 208  | 4             | 0       | 0     | Edit |
| 28    | LAUPT                    | 3400   | 1031 | 12            | 0       | 0     | Edit |
| 24    | McArthur                 | 0      | 0    | 0             | 0       | 0     | Edit |
| 14    | Merril                   | 400    | 0    | 0             | 0       | 0     | Edit |
| 12    | Pasco                    | 6670   | 628  | 11            | 3       | 0     | Edit |
| 30    | Portland Union Terminal  | 4400   | 0    | 0             | 0       | 0     | Edit |
| 5     | Roseville                | 8070   | 568  | 10            | 1       | 5     | Edit |
| 7     | Seattle                  | 6658   | 336  | 6             | 2       | 3     | Edit |
| 11    | Stockton                 | 10198  | 922  | 16            | 3       | 5     | Edit |
| 17    | Tuber                    | 0      | 0    | 0             | 0       | 0     | Edit |
| 16    | Tule Lake                | 0      | 0    | 0             | 0       | 0     | Edit |
| 8     | Vancouver                | 0      | 0    | 0             | 0       | 0     | Edit |
| 21    | Weso                     | 0      | 0    | 0             | 0       | 0     | Edit |
| 6     | West Colton              | 8142   | 1079 | 18            | 7       | 2     | Edit |

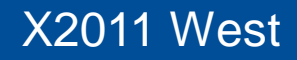

### Adding tracks

This is the Edit Location screen. Itos where we start adding tracks to our locations.

| Toris Window Help Name                                                                                                    | Edit Location                                                                                                    |                   |                 |                      |              |                  |                  |                   |              |                | • 6 <u>-</u> 0 × |  |  |
|----------------------------------------------------------------------------------------------------|----------------------------------------------------------------------------------------------------|-------------------|-----------------|----------------------|--------------|------------------|------------------|-------------------|--------------|----------------|------------------|--|--|
| Name       Idamath Fails Industries         This location is serviced by trains traveling       Image: Control of trains traveling         Setect the rolling Stock serviced by this location       Image: Control of trains traveling         Image: Control of trains traveling       Image: Control of trains traveling         Image: Control of trains traveling       Image: Control of trains traveling         Image: Control of trains traveling       Image: Control of trains traveling       Image: Control of trains traveling         Image: Control of trains traveling       Image: Control of trains traveling       Image: Control of trains traveling       Image: Control of trains traveling         Image: Control of trains traveling       Image: Control of trains traveling       Image: Control of trains traveling       Image: Control of trains traveling         Image: Control of trains traveling       Image: Control of trains traveling       Image: Control of trains traveling       Image: Control of trains traveling         Image: Control of trains traveling       Image: Control of trains traveling       Image: Control of trains traveling       Image: Control of trains traveling         Image: Control of trains traveling       Image: Control of trains traveling       Image: Control of trains traveling       Image: Control of trains traveling         Image: Control of trains traveling       Image: Control of trains traveling       Image: Control of trains traveling       Image: Control of t                                                                                                    | Tools Window                                                                                                    | Help              |                 |                      |              |                  |                  |                   |              |                |                  |  |  |
| Instant Pails inclusions       Image: Control Pails inclusions         Image: Control Pails inclusions       Image: Control Pails inclusions       Image: Control Pails inclusions         Select the rolling stock serviced by this location       Image: Control Pails inclusions       Image: Control Pails inclusions                                                                                                    | Name                                                                                                    |                   |                 |                      |              |                  | 1                |                   |              |                |                  |  |  |
| Inits location           Inits of colls is serviced by this location         Image: Coll Coll Coll Coll Coll Coll Coll Col                                                                                                    |                                                                                                    |                   |                 |                      | Klamath      | Falls Industries |                  |                   |              |                |                  |  |  |
| North     South     East     West       Baggaga     Box OPD007A     X Box OPD00F     X Box OPD00F                                                                                                    | I his location is s                                                                                                    | erviced by trains | traveling       | _                    |              |                  |                  |                   |              |                |                  |  |  |
| Select the rolling slock serviced by this location           Baggage         Plasup PODFA         Plasup PODFA         <                                                                                                    |                                                                                                    | North             |                 | la la                | South        |                  | <b>V</b>         | East              |              | ✓ West         |                  |  |  |
| Baggap       Øxor.0000FA       Øxor.0000F       Øxor.0000FA       Øxor.0000FA       Øxor.000FA       Øxor.000FA       Øxor.000FFF       Øxor.000FFF       Øxor.000FFF <td>Select the rolling</td> <td>stock serviced b</td> <td>y this location</td> <td></td> <td></td> <td></td> <td></td> <td></td> <td></td> <td></td> <td></td>                                                                                                    | Select the rolling                                                                                                    | stock serviced b  | y this location |                      |              |                  |                  |                   |              |                |                  |  |  |
| Pickocar PSD Pisocar SD Pisocar SOP Caboose Pical Picular Piat/E88 Piat/Eau/Head Piat/Carr Piat/Carr P                                                                                                    | 🔲 Baggage                                                                                                    | Box DPDDFA        | Box DPDDFI      | Box DPDHCP           | Box SPDDFI   | Boxcar Beer      | 🗾 Boxcar DD      | Boxcar DPD        | Boxcar DPDDF | Boxcar DPDHC   | Boxcar DSD       |  |  |
| Condola             PhopCham             PhopCont             PhopCont | Boxcar PSD                                                                                                    | Boxcar SSD        | Boxcar SWPD     | Caboose              | 🖌 Coal       | Coilcar          | Flat-F6B         | ✓ FlatBulkHead    | ✓ Flatcar    | 🖌 FlatcarEquip | 🖌 Gon-scrap      |  |  |
| Reefer RSL       Tank Asphati       Tank Coem       Y Tank Coam       Y Tank Coam                                                                                                    | 🖌 Gondola                                                                                                    | ✓ HopChem         | 🖌 HopCmnt       | 🖌 HopCoal            | 🖌 HopGrain   | ✓ HopSand        | Hopper           | 🖌 Log Car         | MOM N        | Passenger      | 🖌 Reefer         |  |  |
| P TankKaolin       Woodchip       Diesel       Engine         Clear all       Select all       Auto Select             Operations at this location             Idd       Siding Name       Length       Used         Vertains at this location <ul> <li>Siding Name</li> <li>Length</li> <li>Used</li> <li>Preserved</li> <li>Car</li> <li>Locos</li> <li>Pickups</li> <li>Setouts</li> <li>Setouts</li></ul>                                                                                                    | Reefer-R5L                                                                                                    | 🗹 Tank Asphalt    | 🗹 Tank Chem     | 🗹 Tank Food          | 🖌 Tank Gas   | 🗹 Tank Oil       | 🗹 Tank Propane   | 🗹 Tank-T0G        | ☑ Tank-T3D   | ☑ Tank-T3G     | 🗹 Tank-T9P       |  |  |
| Clear all         Select all         Auto Select           Operations at this location         Stiding Name         Length Used Reserved Cars         Locos         Pick ups         Set outs         Edit           264         Ablina Asphat Co.         180         0         16         0         0         0         Edit           2643         Ablina Asphat Co.         180         0         0         0         0         Edit         Edit         263         Corrow         Edit         263         Corrow         Edit         263         Corrow         10         0         0         0         0         Edit         263         263         Pregon Water Co.         80         0         0         0         0         1         Edit         263         Pregon Water Co.         80         0         0         0         1         Edit         263         Pregon Water Co.         80         0         0         0         1         Edit         263         Pregon Water Co.         80         0         0         0         1         Edit         263         Pregon Water Co.         263         Pregon Water Co.         263         Pregon Water Co.         264         263         263         263                                                                                                    | ✓ TankKaolin                                                                                                    | Woodchip          | Diesel          | Engine               |              |                  |                  |                   |              |                |                  |  |  |
| Operations at this location         Sidings         Yards         Interchange         Staging only           1d         30 ding Name         Length         Used         Reserved         Cars         Locos         Pickups         Stading only           2654         Abina Asphalt Co.         180         0         116         0         0         0         2         Edit           2654         Diver Engine Service         172         0         0         0         0         Edit           2655         F5-1         72         0         0         0         0         Edit           2655         F6-2         72         0         0         0         0         Edit           2657         F10         Track         0         0         0         0         Edit           2658         Team Track         0         0         0         0         1         Edit           2658         Team Track         0         0         0         0         1         Edit           2658         Team Track         0         0         0         0         1         Edit           2650         Team Track         0         0                                                                                                    |                                                                                                    | Clear all         |                 | Select all           |              | Auto Select      | 1                |                   |              |                |                  |  |  |
| Operations at this location           Sidings O Yards O Interchange O Staging only           disk         Siding Name         Langth         Used         Reserved         Cars         Locos         Pick ups         Set outs           2634         Ablina Asphat Co.         180         0         116         0         0         0         2         Edit           2634         Ablina Asphat Co.         180         0         116         0         0         2         Edit           2635         F620         72         0         0         0         0         Edit           2635         Oregon Water Co.         80         0         0         0         0         Edit           2635         Tegon Water Co.         80         0         69         0         0         1         Edit           2636         Tegon Water Co.         80         0         69         0         0         1         Edit           2637         RIP Track         362         0         0         0         1         Edit           2638         Team Track-1         80         0         69         0         0         1         Edit                                                                                                    |                                                                                                    | Ciedi dii         |                 | Select di            |              | Auto Sciect      | ]                |                   |              |                |                  |  |  |
| Id         Stiding Name         Locos         Pick ups         Set uts           2644         Abina Asphati Co.         160         0         10         0         0         2         Edit           2643         COWE Engine Service         90         0         0         0         0         Edit           2651         F5-1         72         0         0         0         0         Edit           2655         Oregon Water Co.         80         0         0         0         0         Edit           2657         RP Track         362         64         0         0         1         Edit           2658         Teson Track-1         80         0         89         0         0         1         Edit                                                                                                    | Operations at thi                                                                                                    | s location        |                 |                      |              | (arde O Intorab  | ange 🔿 Staging o | nhr               |              |                |                  |  |  |
| Id       Stiding Name       Length       Used       Reserved       Cars       Locos       Pick ups       Seturits         2864       Mbina Asphalt Co.       180       0       116       0       0       2       Edit         2863       COW Engine Service       90       0       0       0       0       0       Edit         2861       F5.1       72       0       0       0       0       Edit         2852       F5.2       72       0       0       0       0       Edit         2853       Oregon Water Co.       00       0       0       0       0       Edit         2858       Team Track       362       0       64       0       0       1       Edit         2858       Team Track       362       0       64       0       0       1       Edit         2858       Team Track       362       0       64       0       0       1       Edit         2858       Team Track       362       0       69       0       1       Edit         Industry Tracks       1       0       0       1       Edit <td c<="" td=""><td></td><td></td><td>1</td><td></td><td></td><td>arus Untercha</td><td>ange — staging of</td><td>iny</td><td></td><td></td><td></td></td>                                                                                                    | <td></td> <td></td> <td>1</td> <td></td> <td></td> <td>arus Untercha</td> <td>ange — staging of</td> <td>iny</td> <td></td> <td></td> <td></td> |                   |                 | 1                    |              |                  | arus Untercha    | ange — staging of | iny          |                |                  |  |  |
| Add Siding Track           Comment         Add Siding Track                                                                                                    | Id<br>26c4 Albina Acn                                                                                                    | Siding Name       | Length          | Used Reserved        | Cars Lo      | cos Pickups      | Set outs         | -                 |              |                |                  |  |  |
| Zest         FS-1         72         0         0         0         0         Edit           Zest         FS-2         72         0         0         0         0         0         Edit           Zest         FS-2         72         0         0         0         0         0         Edit           Zest         FS-2         72         0         0         0         0         Edit           Zest         FS-2         72         0         0         0         0         Edit           Zest         FS-2         72         0         0         0         0         Edit           Zest         Firstrack         362         0         84         0         0         0         1         Edit           Zest         Track         362         0         0         0         0         1         Edit           Zest         Track         362         0         0         0         0         1         Edit           Zest         Track         80         0         0         0         0         1         Edit           Zest         Tracks         Industry Tracks                                                                                                    | 26s3 COW Engi                                                                                                    | ne Service        | 90 0            | 0                    | 0 0          | 0 0              | Edit             |                   |              |                |                  |  |  |
| Add Siding Track           Comment         Add Siding Track                                                                                                    | 26s1 F5-1                                                                                                    |                   | 72 0            | 0                    | 0 0          | 0 0              | Edit             |                   |              |                |                  |  |  |
| Z657         RIP Track         362         0         64         0         0         1         Edit           2656         Team Track-1         80         0         69         0         0         1         Edit           Add Siding Track           Comment           Industry Tracks located within Klamath Falls           Delete Location         Save Location                                                                                                    | 26s5 Oregon W                                                                                                    | ater Co.          | 80 0            |                      | 0 0          | 0 0              | Edit             | -                 |              |                |                  |  |  |
| Add Siding Track  Comment Industry Tracks located within Klamath Falls  Delete Location Add Location Save Location                                                                                                    | 26s7 RIP Track                                                                                                    |                   | 362 0           | 64                   | 0 0          | 0 1              | Edit             |                   |              |                |                  |  |  |
| Add Siding Track Comment Industry Tracks located within Klamath Falls Delete Location Save Location Save Location                                                                                                    | 2656  leam Irac                                                                                                    | :K-1              | 80 0            | 69                   | 0 0          | 10 11            | Εαπ              |                   |              |                |                  |  |  |
| Add Siding Track Comment Industry Tracks located within Klamath Falls Pelete Location Save Location                                                                                                    |                                                                                                    |                   |                 |                      |              |                  |                  |                   |              |                |                  |  |  |
| Add Siding Track Comment Industry Tracks located within Klamath Falls Delete Location Save Location                                                                                                    |                                                                                                    |                   |                 |                      |              |                  |                  |                   |              |                |                  |  |  |
| Add Siding Track Comment Industry Tracks located within Klamath Falls Delete Location Add Location Save Location                                                                                                    |                                                                                                    |                   |                 |                      |              |                  |                  |                   |              |                |                  |  |  |
| Add Siding Track Comment Industry Tracks located within Klamath Falls Delete Location Add Location Save Location                                                                                                    |                                                                                                    |                   |                 |                      |              |                  |                  |                   |              |                |                  |  |  |
| Add Siding Track Comment Industry Tracks located within Klamath Falls Delete Location Add Location Save Location                                                                                                    |                                                                                                    |                   |                 |                      |              |                  |                  |                   |              |                |                  |  |  |
| Add Siding Track Comment Industry Tracks located within Klamath Falls Delete Location Add Location Save Location                                                                                                    |                                                                                                    |                   |                 |                      |              |                  |                  |                   |              |                |                  |  |  |
| Add Siding Track Comment Industry Tracks located within Klamath Falls Delete Location Add Location Save Location                                                                                                    |                                                                                                    |                   |                 |                      |              |                  |                  |                   |              |                |                  |  |  |
| Comment Industry Tracks located within Klamath Falls Delete Location Add Location Save Location                                                                                                    |                                                                                                    |                   |                 |                      |              |                  |                  |                   |              |                |                  |  |  |
| Comment Industry Tracks located within Klamath Falls Delete Location Add Location Save Location                                                                                                    |                                                                                                    |                   |                 |                      |              |                  |                  |                   |              |                |                  |  |  |
| Comment Industry Tracks located within Klamath Falls Delete Location Add Location Save Location                                                                                                    |                                                                                                    |                   |                 |                      |              |                  |                  |                   |              |                |                  |  |  |
| Comment Industry Tracks located within Klamath Falls Delete Location Add Location Save Location                                                                                                    |                                                                                                    |                   |                 |                      |              |                  |                  |                   |              |                |                  |  |  |
| Comment Industry Tracks located within Klamath Falls Delete Location Add Location Save Location                                                                                                    |                                                                                                    |                   |                 |                      |              |                  |                  |                   |              |                |                  |  |  |
| Comment Industry Tracks located within Klamath Falls Delete Location Add Location Save Location                                                                                                    |                                                                                                    |                   |                 |                      |              |                  |                  |                   |              |                |                  |  |  |
| Comment Industry Tracks located within Klamath Falls Delete Location Add Location Save Location                                                                                                    |                                                                                                    |                   |                 |                      |              |                  | I Cidina T       |                   |              |                |                  |  |  |
| Industry Tracks located within Klamath Falls  Delete Location  Add Location  Save Location                                                                                                    | Commont                                                                                                    |                   |                 |                      |              | Ad               | a siding frack   |                   |              |                |                  |  |  |
| Delete Location Add Location Save Location                                                                                                    | Comment                                                                                                    |                   |                 |                      |              |                  |                  |                   |              |                |                  |  |  |
| Delete Location Save Location                                                                                                    |                                                                                                    |                   | Industry Track  | is located within Ki | amatri Falls |                  |                  |                   |              |                |                  |  |  |
| And Fording and Fording and Fordin                                                                                                    |                                                                                                    | Delete Lo         | cation          |                      |              | Add Locatio      | ND .             |                   |              | welecation     |                  |  |  |
|                                                                                                    |                                                                                                    | Delete Lo         | cauon           |                      |              | Add Localic      | /II              |                   | Si           |                |                  |  |  |

X2011 West

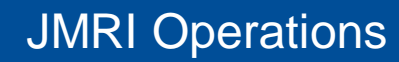

## Yard Tracks

Before we enter any yard tracks we need to understand how the program treats them and how they ge different from interchange tracks. Yard tracks are for storage and interchange tracks are for classification.

| 📑 Add Ya  | ard Trac   | k                  |                     |                      |                       | •                   |         |  |  |  |  |  |  |  |
|-----------|------------|--------------------|---------------------|----------------------|-----------------------|---------------------|---------|--|--|--|--|--|--|--|
| Tools V   | Window     | Help               |                     |                      |                       |                     |         |  |  |  |  |  |  |  |
| Name      |            |                    |                     |                      | Length                |                     |         |  |  |  |  |  |  |  |
|           |            | Copic Yard On      | e                   |                      |                       | 900                 |         |  |  |  |  |  |  |  |
| This yar  | d is serv  | iced by trains tra | aveling             |                      |                       |                     |         |  |  |  |  |  |  |  |
|           | 🖌 No       | rth                | ✓ South             |                      | 🖌 East                | ✓ West              |         |  |  |  |  |  |  |  |
| Select th | he rolling | stock serviced     | by this yard        |                      |                       |                     |         |  |  |  |  |  |  |  |
| 🔲 Bagg    | jage       | Box DPD            | DFA 🗾 🗹 Box DP      | DDFI 🗾 🗹 Box DI      | PDHCP 🗾 Box           | x SPDDFI 🛛 🗹 Boxca  | ar Beer |  |  |  |  |  |  |  |
| 🖌 Boxo    | car DD     | 🖌 Boxcar D         | )PD 🛛 🗹 Boxcar      | DPDDF 🛛 🖌 Boxca      | r DPDHC 🛛 🔽 Box       | xcar DSD 🛛 🔽 Boxca  | ar PSD  |  |  |  |  |  |  |  |
| ✓ Boxc    | ar SSD     | Boxcar S           | SWPD 🗌 Caboos       | e 🖌 Coal             | 🖌 Coi                 | ilcar 🔽 Flat-F      | 6B      |  |  |  |  |  |  |  |
| ✓ FlatB   | BulkHead   | 🖌 Flatcar          | 🖌 Flatcar           | Equip 🛛 🖌 Gon-se     | crap 🔽 Gor            | ndola 🛛 🖌 HopC      | hem     |  |  |  |  |  |  |  |
| ✓ HopC    | Cmnt       | 🖌 HopCoal          | 🖌 HopGra            | in 🗾 🗹 HopSa         | ind 🔽 Hop             | pper 📃 Log C        | ar      |  |  |  |  |  |  |  |
|           | v          | Passeng            | er 🔽 Reefer         | ✓ Reefer             | r-R5L 🔽 Tar           | nk Asphalt 🛛 🗹 Tank | Chem    |  |  |  |  |  |  |  |
| 🖌 Tank    | (Food      | 🖌 Tank Gas         | s 🗾 🗹 Tank O        | il 🗾 🗹 Tank F        | Propane 🛛 🗹 Tar       | nk-TOG 🗾 🗹 Tank-    | T3D     |  |  |  |  |  |  |  |
| 🗹 Tank    | -T3G       | Z Tank-T9F         | P 🗹 TankKa          | olin 🔽 Wood          | chip 📃 Die            | sel 📃 Engin         | е       |  |  |  |  |  |  |  |
|           |            | Clear              | all                 |                      | S                     | elect all           |         |  |  |  |  |  |  |  |
| Select th | he roads   | serviced by this   | track               |                      |                       |                     |         |  |  |  |  |  |  |  |
|           |            |                    | Accept              | all 🔾 Accept only 🤇  | C Exclude             |                     |         |  |  |  |  |  |  |  |
| Select lo | oads ser   | viced by this tra  | ck                  |                      |                       |                     |         |  |  |  |  |  |  |  |
|           |            |                    | Accept              | all 🔾 Accept only 🤇  | Exclude               |                     |         |  |  |  |  |  |  |  |
| Select p  | ick up ca  | ar order           |                     |                      |                       |                     |         |  |  |  |  |  |  |  |
|           |            | ۲                  | 🖲 Normal 🔾 First In | First Out (FIFO) 🔾 L | ast In First Out (LIF | 0)                  |         |  |  |  |  |  |  |  |
|           |            |                    |                     |                      |                       |                     |         |  |  |  |  |  |  |  |
|           |            |                    |                     |                      |                       |                     |         |  |  |  |  |  |  |  |
| Comment   |            |                    |                     |                      |                       |                     |         |  |  |  |  |  |  |  |
|           |            |                    |                     |                      |                       |                     |         |  |  |  |  |  |  |  |
|           | Delet      | e Yard Track       |                     | Add Yard Track       |                       | Save Yard Track     |         |  |  |  |  |  |  |  |

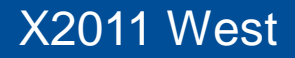

#### Interchange Tracks

Interchange tracks

- "Used by the program to move cars from one railroad to another
- Also used to move cars from one train to another
- And interchange tracks are how you set up classification yards.

Sidings are the industry tracks where freight cars are loaded and unloaded during the course of our operating sessions.

## Sidings

| 🚆 Add Siding Track    |                         |                    |                   |                 | • 6 _ 0 ×      |  |  |  |  |  |  |  |
|-----------------------|-------------------------|--------------------|-------------------|-----------------|----------------|--|--|--|--|--|--|--|
| Tools Window H        | elp                     |                    |                   |                 |                |  |  |  |  |  |  |  |
| Name                  |                         |                    | Lei               | ngth            |                |  |  |  |  |  |  |  |
| F                     | °arr Lumber Company     |                    |                   | 110             |                |  |  |  |  |  |  |  |
| This siding is servio | ced by trains traveling |                    |                   |                 |                |  |  |  |  |  |  |  |
|                       | ✓ East                  |                    |                   | ✓ West          |                |  |  |  |  |  |  |  |
| Select the rolling st | ock serviced by this s  | siding             |                   |                 |                |  |  |  |  |  |  |  |
| Box DPDDFA            | Box DPDDFI              | Box DPDHCP         | Box SPDDFI        | Boxcar Beer     | Boxcar DD      |  |  |  |  |  |  |  |
| Boxcar DPD            | Boxcar DPDDF            | Boxcar DPDHC       | Boxcar DSD        | Boxcar PSD      | Boxcar SSD     |  |  |  |  |  |  |  |
| Boxcar SWPD           | Coal                    | Coilcar            | ✓ FlatBulkHead    | ✓ Flatcar       | FlatcarEquip   |  |  |  |  |  |  |  |
| Gon-scrap             | Gondola                 | HopChem            | HopCmnt           | HopCoal         | HopGrain       |  |  |  |  |  |  |  |
| HopSand               | Hopper                  | 🔲 Log Car          | MOM               | Reefer          | Reefer-R5L     |  |  |  |  |  |  |  |
| 🔲 Tank Asphalt        | 🔲 Tank Chem             | Tank Food          | 🔲 Tank Gas        | 🔲 Tank Oil      | 🔲 Tank Propane |  |  |  |  |  |  |  |
| Tank-T0G              | Tank-T3D                | Tank-T3G           | Tank-T9P          | TankKaolin      | Woodchip       |  |  |  |  |  |  |  |
|                       | Clear all               |                    |                   | Select all      |                |  |  |  |  |  |  |  |
| Select the roads se   | erviced by this track   |                    |                   |                 |                |  |  |  |  |  |  |  |
|                       |                         | Accept all O Acc   | ept only 🔾 Exclud | le              |                |  |  |  |  |  |  |  |
| Select loads servic   | ed by this track        |                    |                   |                 |                |  |  |  |  |  |  |  |
|                       |                         | 🔾 Accept all 🖲 Acc | ept only 🔾 Exclud | le              |                |  |  |  |  |  |  |  |
|                       |                         | umber Load 🔻 🗛     | d Load Dolot      | a Load Delete   |                |  |  |  |  |  |  |  |
|                       |                         | Ad                 | Delet             | e Load Delete I |                |  |  |  |  |  |  |  |
| Optional Schedule     |                         |                    |                   |                 |                |  |  |  |  |  |  |  |
|                       |                         | -                  | Edit              |                 |                |  |  |  |  |  |  |  |
|                       |                         |                    |                   |                 |                |  |  |  |  |  |  |  |
| Comment               |                         |                    |                   |                 |                |  |  |  |  |  |  |  |
|                       |                         |                    |                   |                 |                |  |  |  |  |  |  |  |
|                       |                         |                    |                   |                 |                |  |  |  |  |  |  |  |
| Delete S              | iding Track             | Add Sidi           | ng Track          | Save S          | Siding Track   |  |  |  |  |  |  |  |
|                       |                         |                    |                   |                 |                |  |  |  |  |  |  |  |

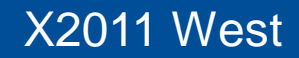

## **Staging Tracks**

Here is the Add Staging Track screen. As you can see, you have a lot of options to configure the program to manage your car movements.

| 📇 Add Staging Track                            | ••••×                                                    |
|------------------------------------------------|----------------------------------------------------------|
| Tools Window Help Window Help                  |                                                          |
| Name                                           | Length                                                   |
| Bieber Track One                               | 1350                                                     |
|                                                |                                                          |
| This staging track is serviced by trains trave | eling                                                    |
| ✓ North                                        | ▼ South                                                  |
|                                                |                                                          |
| Select the rolling stock serviced by this stag | jing track                                               |
| Clear all                                      | Select all                                               |
|                                                |                                                          |
| Select the roads serviced by this track        |                                                          |
| ۲                                              | Accept all O Accept only O Exclude                       |
|                                                |                                                          |
| Select loads serviced by this track            |                                                          |
| ۲                                              | Accept all O Accept only O Exclude                       |
|                                                |                                                          |
| Select trains or routes for arrivals           |                                                          |
|                                                | Anv      Trains      Routes                              |
|                                                |                                                          |
| Select trains or routes for departures         |                                                          |
|                                                | Anv      Trains      Routes                              |
|                                                |                                                          |
| Optional car load controls                     | Optional custom car load controls                        |
|                                                | Empty cars with custom loads                             |
| Swap default loads and empties                 |                                                          |
|                                                | Generate custom loads for sidings serviced by this train |
| Empty cars with default loads                  | Generate custom loads for any siding (multiple trains)   |
| Comment                                        |                                                          |
|                                                |                                                          |
|                                                |                                                          |
| I                                              |                                                          |
| Delete Staging Track                           | Add Staging Track                                        |
| Delete Staying Hack                            | Save Staging Hack                                        |

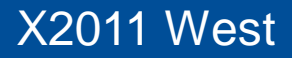

## Adding Cars

This is the Edit Car window. Here you can input the:

- % Road (reporting marks)
- Car type and category
- <sup>″</sup> Length
- "Weight
- <sup>″</sup> Location
- <sup>"</sup>Color
- ″ Load
- ″ Kernel
- Car owner

| 🚆 Edit Car         |            |           | • 6 = 0 :   |
|--------------------|------------|-----------|-------------|
| Window Help        |            |           |             |
| Road               | LX 🔻       |           | Edit        |
| Road Number<br>910 | 305        |           | Clear       |
| Type<br>Tank-T9P   | •          | Edit      | ✓ Hazardous |
| Passeng            | er         | Caboose   | FRED        |
| Length 6           | 3 💌        |           | Edit        |
| Weight             |            |           |             |
| Ounces<br>Tons     | 5.3        | Calculate | 🖌 Auto      |
| Location and Track | ,          |           |             |
|                    | -          | -         | 🔲 Auto      |
| Optional           |            |           |             |
| Color              | ack 🔻      |           | Edit        |
| Load               |            |           | Edit        |
| Kernel             |            |           | Edit        |
| Built              |            | 04-82     |             |
| Owner              |            |           |             |
| DM                 | D 🔻        |           | Edit        |
| Comment            | G Tank Car |           |             |
| Delete             |            | 0.44      | - Com       |

#### AAR vs. Descriptive Codes

One of the choices you were given in the Settings screen is whether to use AAR or Descriptive car types. Regardless of which type you choose you can add a modifier that will allow you to fine tune how the program assigns cars to various industry sidings. Wed talk about that in the next slide.

#### Using the %+function

The dash is an important component in Operations. When you enter or modify a car type, inserting a %+(dash) followed by more text after the car, name the program will use all the text in the name to assign a particular car to an industry, but will only print out the text before the dash in the switchlists and manifests. Examples might be XM-1, XM-2 or XM-3; or Boxcar-1, Boxcar-2 or Boxcar-3.

### UMLER codes

UMLER codes are a way to let the program know the difference between cars of the same general type. For example, Boxcar-BEN is a Standard boxcar (B) that is between 50 and 60 feet long with a cushioned under frame (E) and is a double door car. Boxcar-D5C is a DF (Damage Free) boxcar that is between 49 and 58 feet long and has a cushioned under frame.

| UMLER Car ( | odes      |         | NOTE: UML    | .ER stand f | or Universa | l Machine Lang | gauge Equip | oment Regis | ster   |           |        |
|-------------|-----------|---------|--------------|-------------|-------------|----------------|-------------|-------------|--------|-----------|--------|
|             |           | First   |              |             |             |                |             |             |        |           |        |
| Type of car | Sub-Type  | Digit   | 9            | Second Dig  | it          |                |             | Third Digit |        |           |        |
|             |           |         | Inside       |             |             |                | Sin         | igle Door W | ïdth   |           | Double |
|             |           |         | Length       | Standard    | Cushioned   | Capacity       | 6 feet      | 8 feet      | 9 feet | 10 feet + | Door   |
| Boxcar      | Standard  | В       | < 50 feet    | 4           | D           | < 70 Tons      | A           | D           | G      | J         | М      |
|             |           |         | 50 blt 60 ft | 5           | E           | 70 blt 90 T    | В           | E           | Н      | K         | N      |
|             |           |         | 60 blt 70 ft | 6           | F           | > 90 Tons      | С           | F           | I      | L         | 0      |
|             |           |         | > 70 ft      | 7           | G           |                |             |             |        |           |        |
|             |           |         | Inside       |             |             |                |             |             |        |           |        |
|             |           |         | Length       |             |             |                |             |             |        |           |        |
|             |           |         | < 49 feet    | 4           |             | Cushioned      | С           |             |        |           |        |
| Boxcar      | DF        | D       | 49 blt 58 ft | 5           |             |                |             |             |        |           |        |
|             |           |         | 58 blt 70 ft | 6           |             | Not Cushion    | U           |             |        |           |        |
|             |           |         | > 70 ft      | 7           |             |                |             |             |        |           |        |
|             |           |         | All Door     | A           |             |                |             |             |        |           |        |
|             |           |         | Roof Hatch   | Н           |             |                |             |             |        |           |        |
|             |           |         | Inside       |             |             |                |             |             |        |           |        |
|             |           |         | Length       |             |             |                |             |             |        |           |        |
| Boxcar      | DF        | l (eye) | < 49 feet    | 4           |             | Cushioned      | С           |             |        |           |        |
|             | Insulated |         | 49 blt 58 ft | 5           |             |                |             |             |        |           |        |
|             |           |         | 58 blt 70 ft | 6           |             | Not Cushion    | U           |             |        |           |        |
|             |           |         | > 70 ft      | 7           |             |                |             |             |        |           |        |
|             |           |         | Inside       |             |             |                |             |             |        |           |        |
|             |           |         | Length       |             |             |                |             |             |        |           |        |
| Boxcar      | Load      | L       | < 52 feet    | 4           |             | Side Filler    | S           |             |        |           |        |
|             | Divider   |         | 52 blt 58 ft | 5           |             | Air Pack       | A           |             |        |           |        |
|             |           |         | 58 blt 70 ft | 6           |             | Other          | 0           |             |        |           |        |
|             |           |         | > 70 ft      | 7           |             |                |             |             |        |           |        |

## Adding Locomotives

This is the Add Locomotive screen. You can import the roster information from DecoderPro if youqe already using JMRI or you can enter it manually. You can enter:

- Road
- ″ Number
- ″ Model
- ″ Туре
- ″ Length
- Location and track
- "Weight
- *"* Horsepower
- *"* If the unit is part of a consist
- " Year built
- *Cowner*

Note that many of these fields can be edited.

| 🛃 Edit Locomotive  | • 6 <u>- 0 ×</u>   |
|--------------------|--------------------|
| Window Help        |                    |
| Road               |                    |
| cow 💌              | Edit               |
| Road Number        |                    |
| 2001               | Clear              |
| Model              |                    |
| GP38 💌             | Edit               |
| Туре               |                    |
| Diesel 🔻           | Edit               |
| Length             |                    |
| 59 💌               | Edit               |
| Location and Track |                    |
| Klamath Falls      | math Engine Lead 🔻 |
| Optional           |                    |
| Weight Tons        |                    |
| 125                |                    |
| Horsepower         |                    |
| 2000               |                    |
| Consist            |                    |
| 2003 💌             | Edit               |
| Built              |                    |
|                    |                    |
| Owner              |                    |
| DMD                | Edit               |
| Comment            |                    |
|                    |                    |
|                    |                    |
| Delete             | Save               |

#### X2011 West

#### Routes

| 📑 Edit                                                        | Route                                                                                                    |             |      |        |         |     |       |        |         |            |         |      |      |         |       |        | ● <u>- □ ×</u> |
|---------------------------------------------------------------|----------------------------------------------------------------------------------------------------|-------------|------|--------|---------|-----|-------|--------|---------|------------|---------|------|------|---------|-------|--------|----------------|
| Tools                                                         | Window Help                                                                                                    | þ           |      |        |         |     |       |        |         |            |         |      |      |         |       |        |                |
| Name                                                          |                                                                                                    |             |      |        |         |     | C     | omm    | ent     |            |         |      |      |         |       |        |                |
|                                                               | Stockton -> P                                                                                                    | asco        | _    |        |         |     |       |        |         |            |         |      |      |         |       |        |                |
|                                                               |                                                                                                    |             |      | ,      |         |     |       |        | · · · · |            |         |      |      |         |       | 0      |                |
| ld                                                            | Location                                                                                                    | Train Direc | tion | Moves  | Pick up | is? | Set o | uts?   | Wait    | Max Length | Grade   | Х    | Y    | Comment |       |        |                |
| <u>3r1</u>                                                    | Stockton                                                                                                    | North       | •    | 18     | ves     | •   | no    | -      | 0       | 1300       | 0.0     | 0    | 0    | Add     | Up    | Down   | Dele           |
| <u>3r2</u>                                                    | 3r2     Keddie     North     ▼     0     no     ▼     0     1300     0.0     0     Add     Up     Down     Dele       2r2     Pieber     North     ▼     0     1200     0.0     0     0     Add     Up     Down     Dele |             |      |        |         |     |       |        |         |            |         |      |      |         |       | Dele   |                |
| <u>3r3</u>                                                    | 3r3 Bieber North ▼ 0 no ▼ no ▼ 0 1300 0.0 0 0 Add Up Down Dele                                                                                                    |             |      |        |         |     |       |        |         |            |         |      |      |         |       | Dele   |                |
| <u>3r4</u>                                                    | 3r4     Armstrong     North     ▼     0     no     ▼     0     1300     0.0     0     Add     Up     Down     Dele                                                                                                    |             |      |        |         |     |       |        |         |            |         |      |      |         |       | Dele   |                |
| 3r5 Tuber North ▼ 0 no ▼ no ▼ 0 1300 0.0 0 0 Add Up Down Dele |                                                                                                    |             |      |        |         |     |       |        |         |            |         |      |      |         | Dele  |        |                |
| <u>3r6</u>                                                    | Tule Lake                                                                                                    | North       | 0    | no     | -       | no  | -     | 0      | 1300    | 0.0        | 0       | 0    | Add  | Up      | Down  | Dele   |                |
| 3r7                                                           | Hatfield                                                                                                    | North       | •    | 0      | no      | -   | no    | -      | 0       | 1300       | 0.0     | 0    | 0    | Add     | Up    | Down   | Dele           |
| 3r8                                                           | Merrill                                                                                                    | North       | •    | 0      | no      | •   | no    | -      | 0       | 1300       | 0.0     | 0    | 0    | Add     | Up    | Down   | Dele           |
| 3r9                                                           | Klamath Falls                                                                                                    | North       | •    | 10     | ves     | -   | ves   | -      | 0       | 1500       | 0.0     | 0    | 0    | Add     | Up    | Down   | Dele           |
| 3r10                                                          | Chemult                                                                                                    | North       | •    | 0      | no      | -   | no    | •      | 0       | 1500       | 0.0     | 0    | 0    | Add     | Up    | Down   | Dele           |
| 3r11                                                          | Bend                                                                                                    | North       | •    | 0      | no      | •   | no    | -      | 0       | 1500       | 0.0     | 0    | 0    | Add     | Up    | Down   | Dele           |
| 3r12                                                          | Pasco                                                                                                    | North       | •    | 18     | no      | •   | ves   | -      | 0       | 1500       | 0.0     | 0    | 0    | Add     | Up    | Down   | Dele           |
|                                                               |                                                                                                    |             |      |        |         |     |       |        |         |            |         |      |      |         |       |        |                |
| Locati                                                        | on                                                                                                    |             |      |        |         |     |       |        |         |            |         |      |      | Disp    | lay   |        |                |
|                                                               |                                                                                                    | -           | ,    | dd Loc | ation   |     | Add   | llocat | tion at | etart 🔘    | Add loc | atic | n at | and @   | Wait  | O Dons | arturo Timo    |
|                                                               |                                                                                                    |             |      |        | auvii   | 1   | J Auu | noca   | uon at  | start 🐨    | Audiou  | aut  | mat  | ena     | wwalt | O Debe |                |
|                                                               | Del                                                                                                    | oto Routo   |      |        |         |     |       | [      | Ade     | Route      |         |      |      |         | Sau   | Route  |                |
|                                                               | Der                                                                                                    | ete noute   |      |        |         |     |       |        | Aut     | Route      |         |      |      |         | Save  | enoute |                |

This is the Edit Route screen for my Stockton to Pasco route. As you can see it runs northbound from Stockton to Pasco and is the route used by BN train 170.

#### **JMRI** Operations

X2011 West

### Trains

This is the add / edit train window. Youd enter in the:

- ″ Name
- " Description
- *<sup>″</sup>* Departure time
- *"* Route
- *Car* types
- *<sup>″</sup>* Locomotive type
- Optional info
- *Comments*

| Edit Train         |                    |               |             |            |             |                |                |              |                | <u> </u>  |
|--------------------|--------------------|---------------|-------------|------------|-------------|----------------|----------------|--------------|----------------|-----------|
| Tools Window       | Help               |               |             |            |             |                |                |              |                |           |
| Name               |                    |               |             |            | Description | 112            |                |              |                |           |
|                    | BN 170             |               |             |            |             | Stockton to    | ) Pasco        |              |                |           |
| Departure Time (   | hh:mm)             |               |             |            | Route       |                |                |              |                |           |
|                    | 03 💌               |               | 00 💌        |            | Stockto     | n -> Pasco     | -              | Edit         |                |           |
| This train service | es the following l | ocations      |             |            |             |                | -              |              | _              |           |
| V Stockton         |                    |               |             |            |             |                |                |              |                |           |
| Keddie             |                    |               |             |            |             |                |                |              |                |           |
| Bieber             |                    |               |             |            |             |                |                |              |                |           |
|                    |                    |               |             |            |             |                |                |              |                |           |
| Tubor              |                    |               |             |            |             |                |                |              |                |           |
|                    |                    |               |             |            |             |                |                |              |                |           |
| Hatfield           |                    |               |             |            |             |                |                |              |                |           |
| Morrill            |                    |               |             |            |             |                |                |              |                |           |
| Klamath Falle      |                    |               |             |            |             |                |                |              |                |           |
|                    |                    |               |             |            |             |                |                |              |                |           |
|                    |                    |               |             |            |             |                |                |              |                |           |
| Bend               |                    |               |             |            |             |                |                |              |                |           |
| Pasco              |                    |               |             |            |             |                |                |              |                |           |
| Select car types   | serviced by this   | train         |             |            |             |                |                |              |                |           |
| Baggage            | Box DPDDFA         | Box DPDDFI    | Box DPDHCP  | Box SPDDFI | Boxcar Beer | Boxcar DD      | Boxcar DPD     | Boxcar DPDDF | Boxcar DPDHC   | Boxcar    |
| Boxcar PSD         | Boxcar SSD         | Boxcar SWPD   | Caboose     | 🖌 Coal     | Coilcar     | Flat-F6B       | ✓ FlatBulkHead | ✓ Flatcar    | 🖌 FlatcarEquip | Gon-scr   |
| 🖌 Gondola          | 🖌 HopChem          | 🖌 HopCmnt     | 🖌 HopCoal   | 🖌 HopGrain | ✓ HopSand   | Hopper         | 📃 Log Car      | MOM 🛛        | Passenger      | Reefer    |
| Reefer-R5L         | 🖌 Tank Asphalt     | 🗹 Tank Chem   | 🖌 Tank Food | 🖌 Tank Gas | 🖌 Tank Oil  | 🗹 Tank Propane | 🖌 Tank-T0G     | 🖌 Tank-T3D   | Zank-T3G       | ☑ Tank-T9 |
| 🗹 TankKaolin       | 🖌 Woodchip         |               |             |            |             |                |                |              |                |           |
|                    | Clear all          |               |             | Select all |             |                |                |              |                |           |
| Select locomotiv   | e types serviced   | by this train |             |            |             |                |                |              |                |           |
| 001301100011001    | e groo oor noou    | ay the train  |             |            |             |                |                |              |                |           |
| ✓ Diesel           |                    |               |             |            | 🖌 En        | igine          |                |              |                |           |
| Optional train red | quirements         |               |             |            |             |                |                |              |                |           |
| Locomo             | otives             | 2 🔻           |             | Model      |             | -              |                | Road         |                | -         |
|                    |                    | O None        |             | ○ FRED     |             | Caboose        |                | Road         |                | -         |
| Comment            |                    |               |             |            |             |                |                |              |                |           |
| oomment            |                    |               |             |            |             |                |                |              |                |           |
|                    |                    |               |             |            |             |                |                |              |                |           |
|                    | Delete Train       |               | R           | eset Train |             | Ade            | d Train        |              | Save Train     |           |

#### **JMRI** Operations

X2011 West

## Schedules

| 🗮 Edit Schedule for Siding Sotol Tequila Chihuahua 👥 💽 🖸                                                                                                    |                   |            |     |   |     |   |               |   |         |   |                          |   |      | ●▣_□×   |    |      |      |
|----------------------------------------------------------------------------------------------------|-------------------|------------|-----|---|-----|---|---------------|---|---------|---|--------------------------|---|------|---------|----|------|------|
| Tools                                                                                                    | Fools Window Help |            |     |   |     |   |               |   |         |   |                          |   |      |         |    |      |      |
| Name Comment Mode                                                                                                    |                   |            |     |   |     |   |               |   |         |   |                          |   |      |         |    |      |      |
| Sotol Tequila Shipping         Shipping schedule for the CHP boxcar shipping tequila         Sequential         N                                                                    |                   |            |     |   |     |   |               |   |         |   |                          |   |      | O Match |    |      |      |
| Id Current Type Road Receive Ship Destination Track Count Wait                                                                                                    |                   |            |     |   |     |   |               |   |         |   |                          |   |      |         |    |      |      |
| 17c1 Boxcar SSD CHP 💌 MTY 💌 Tequila Load 💌 Fugene 🔍 Oregon Liquor Commision-1 💌 1 0 Up Dov                                                                                           |                   |            |     |   |     |   |               |   |         |   |                          |   | Down | Dele    |    |      |      |
| 17c2                                                                                                    |                   | Boxcar SSD | CHP | - | MTY | - | Tequila I oad | - | Seattle | - | Northwest Reverages-1    | - | 1    | 0       | Up | Down | Dele |
| 17c3                                                                                                    | >                 | Boxcar SSD | CHP | - | MTY | - | Tequila I oad | - | Alturas | • | Modoc-Lassen Beverage    | - | 1    | 0       | Up | Down | Dele |
| 17c4                                                                                                    |                   | Boxcar SSD | CHP | - | MTY | - | Tequila Load  | - | Pasco   | • | Hill & Mundell Beverages | - | 1    | 0       | Up | Down | Dele |
| Add New Delivery       Boxcar SSD     Add car type     Add at start <ul> <li>Add at end</li> <li>Add at end</li> </ul> <ul> <li>Add at end</li> </ul> <ul> <li>Add at end</li> </ul> |                   |            |     |   |     |   |               |   |         |   |                          |   |      |         |    |      |      |
| Delete Schedule         Add Schedule         Save Schedule                                                                                                    |                   |            |     |   |     |   |               |   |         |   |                          |   |      |         |    |      |      |

#### This is the Edit Schedule window. Here you can enter such data as:

- Name and comments
- Sequential or Match loads
- <sup>"</sup> Type and road of car
- " Receive and Ship
- <sup>"</sup> Destination and track
- Count and Wait

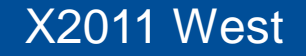

#### **Build Reports**

| Train (Report BN 138).txt - Notepad                                                                                                    |  |
|----------------------------------------------------------------------------------------------------|--|
| File Edit Format View Help                                                                                                    |  |
| The second second secon |  |
|                                                                                                    |  |

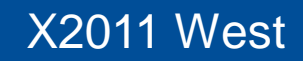

### **Trains Window**

#### **Tools Window Help**

| Time  | Build |         | Name                     | Description                      | Route                  | Departs            | Terminates         | Current       | Status             | Action |      |
|-------|-------|---------|--------------------------|----------------------------------|------------------------|--------------------|--------------------|---------------|--------------------|--------|------|
| 00:05 |       | Build   | Klamath Falls Yard-1     | Klamath Falls yard engine 1 st   | Klamath Falls Yard     | Klamath Falls      | Klamath Falls      |               | Train reset        | Move   | Edit |
| 02:00 |       | Prev    | Klamath Falls Indus 2002 | Klamath Falls Industry Job       | Klamath Falls Industry | Klamath Falls      | Klamath Falls      | Klamath Falls | Partial 5/11 cars  | Move   | Edit |
| 03:00 |       | Prev    | BN 170 3040              | Stockton to Pasco                | Stockton -> Pasco      | Stockton           | Pasco              | Stockton      | Partial 10/23 cars | Move   | Edit |
| 04:00 |       | Prev    | BN 171 2100              | Pasco to Stockton                | Pasco -> Stockton      | Pasco              | Stockton           | Pasco         | Partial 9/23 cars  | Move   | Edit |
| 06:20 |       | Prev    | WCEUY 8277               | West Colton to Eugene Manif      | West Colton -> Euge    | West Colton        | Eugene             | West Colton   | Partial 12/43 cars | Move   | Edit |
| 07:00 |       | Prev    | Alturas Switcher-1 2007  | Alturas local engine first trick | Alturas Switcher       | Alturas            | Alturas            | Alturas       | Partial 2/16 cars  | Move   | Edit |
| 07:45 |       | Build   | Amtrak Train 14          | Northbound Coast Starlight       | Amtrak Train 14        | LAUPT              | Portland Union Ter |               | Terminated         | Move   | Edit |
| 08:05 |       | Build   | Klamath Falls Yard-2     | Klamath Falls Yard Engine 2n     | Klamath Falls Yard     | Klamath Falls      | Klamath Falls      |               | Terminated         | Move   | Edit |
| 09:05 |       | Prev    | Alturas Turn 2004        | Klamath Falls to Alturas and r   | Alturas Turn           | Klamath Falls      | Klamath Falls      | Klamath Falls | Partial 2/21 cars  | Move   | Edit |
| 11:20 |       | Prev    | EUWCY 9290               | Eugene to West Colton Manif      | Eugene -> West Colt    | Eugene             | West Colton        | Eugene        | Partial 15/43 cars | Move   | Edit |
| 16:00 |       | Prev    | Lake District 1          | Lakeview to Alturas Turn         | Lake District RR       | Lakeview           | Lakeview           | Lakeview      | Partial 2/13 cars  | Move   | Edit |
| 17:30 |       | Prev    | BN 137 2175              | Seattle to Stockton Manifest     | Seattle -> Stockton    | Seattle            | Stockton           | Seattle       | Partial 2/32 cars  | Move   | Edit |
| 18:20 |       | Prev    | RVEUY 9224               | Roseville to Eugene Manifest     | Roseville -> Eugene    | Roseville          | Eugene             | Roseville     | Partial 1/30 cars  | Move   | Edit |
| 19:00 |       | Build   | Klamath Falls Yard-3     | Klamath Falls Yard Engine 3r     | Klamath Falls Yard     | Klamath Falls      | Klamath Falls      |               | Terminated         | Move   | Edit |
| 20:00 |       | Build   | COW Log Train            | Log Train                        | Log Train              | Klamath Falls      | Klamath Falls      |               | Build Failed       | Report | Edit |
| 20:10 |       | Prev    | BN 138 3053              | Stockton to Seattle Manifest     | Stockton -> Seattle    | Stockton           | Seattle            | Stockton      | Partial 4/32 cars  | Move   | Edit |
| 20:30 |       | Build   | Copic Local              | Klamath Falls to Copic and re    | Copic Local            | Klamath Falls      | Klamath Falls      |               | Terminated         | Move   | Edit |
| 21:00 |       | Prev    | Chelsea Turn 2010        | K. Falls to Chelsea and return   | Chelsea Turn           | Klamath Falls      | Klamath Falls      | Klamath Falls | Partial 2/21 cars  | Move   | Edit |
| 21:05 |       | Build   | Amtrak Train 11          | Southbound Coast Starlight       | Amtrak Train 11        | Portland Union Ter | LAUPT              |               | Terminated         | Move   | Edit |
| 23:00 |       | Preview | EURVY 8966               | Eugene to Roseville Manifest     | Eugene -> Roseville    | Eugene             | Roseville          | Eugene        | Partial 2/30 cars  | Move   | Edit |

 Sort by
 Options
 Action

 Image: Time One Name Options Options Opt

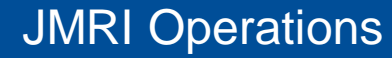

X2011 West

## Car Report

| Tools Window Help |      |                  |     |        |        |                                      |                                                                     |                     |       |     |      |
|-------------------|------|------------------|-----|--------|--------|--------------------------------------|---------------------------------------------------------------------|---------------------|-------|-----|------|
| Number            | Road | Туре             | Len | Color  | Kernel | Location                             | Destination                                                         | Train               | Moves |     |      |
| 61050             | LPN  | FlatBulkHead     | 60  | Orange |        | Klamath Falls (Chelsea Block)        | ->Chelsea (Chelsea Track 1 Spot 6)                                  |                     | 43    | Set | Edit |
| 14240             | MOBX | Tank Asphalt (H) | 54  | Black  |        | Klamath Falls (K Falls Indus Block)  | Klamath Falls Industries (Albina Asphalt Co.)                       | Klamath Falls Indus | 40    | Set | Edit |
| 782283            | MP   | Boxcar Beer      | 65  | Brown  |        | Alturas (Alturas -> Lakeview)        | ->Seattle (Sound Beverage)                                          |                     | 124   | Set | Edit |
| 819780            | MP   | Flatcar          | 60  | Red    |        | Klamath Falls (Arrivals)             | Klamath Falls Industries (RIP Track)->Stockton (Stockton Yard)      |                     | 8     | Set | Edit |
| 2243              | MR   | Boxcar DSD       | 50  | White  |        | Pasco (Pasco Yard)                   | Stockton (Stockton Yard)                                            | BN 171              | 65    | Set | Edit |
| 98051             | MTTX | Flatcar          | 60  | Yellow |        | Klamath Falls (Chelsea Block)        | ->Chelsea (Chelsea Track 2 Spot 7)                                  |                     | 8     | Set | Edit |
| 75775             | NP   | HopCmnt          | 36  | Gray   |        | Klamath Falls (Stockton Block)       | Stockton (Stockton Yard)                                            | BN 171              | 18    | Set | Edit |
| 90075             | ΟΤΤΧ | Flat-F6B         | 60  | Brown  |        |                                      |                                                                     |                     | 0     | Set | Edit |
| 902               | ΟΤΤΧ | Flat-F6B         | 60  | Yellow |        |                                      |                                                                     |                     | 0     | Set | Edit |
| 452902            | PFE  | Reefer-R5L       | 57  | Orange |        |                                      |                                                                     |                     | 0     | Set | Edit |
| 453318            | PFE  | Reefer-R5L       | 57  | Orange |        |                                      |                                                                     |                     | 0     | Set | Edit |
| 1954              | PICK | Boxcar SSD       | 50  | Blue   |        | Stockton (Stockton Yard)             | Klamath Falls (Arrivals)                                            | BN 170              | 19    | Set | Edit |
| 43585             | PROX | Tank Propane (H) | 54  | Black  |        | Alturas (Alturas -> Lakeview)        | ->Pasco (Canada Gas Supply)                                         |                     | 417   | Set | Edit |
| 836               | RDMX | Reefer           | 57  | Orange |        | Pasco (Pasco Yard)                   | Stockton (Stockton Yard)                                            | BN 171              | 381   | Set | Edit |
| 1400              | SP   | Caboose (C)      | 40  | Red    |        | Eugene (Eugene Cab Track)            | Roseville (Roseville Cab Track)                                     | EURVY               | 469   | Set | Edit |
| 1544              | SP   | Caboose (C)      | 40  | Red    |        | Roseville (Roseville Cab Track)      | Eugene (Eugene Cab Track)                                           | RVEUY               | 470   | Set | Edit |
| 18971             | SP   | Boxcar SSD       | 50  | Yellow |        | Eugene (Reynolds Aluminum)           | Roseville (Pacific Aluminum)->Eugene (Reynolds Aluminum)            | EUWCY               | 97    | Set | Edit |
| 215803            | SP   | Boxcar PSD       | 51  | Red    |        | Alturas (Alturas -> Klamath Falls)   | ->West Colton (Biagi Brothers-2)                                    |                     | 54    | Set | Edit |
| 228021            | SP   | Box DPDHCP       | 50  | Red    |        | Eugene (Int Paper Shipping)          | Roseville (Oakland Tribune Receiving)                               | EUWCY               | 216   | Set | Edit |
| 242030            | SP   | Boxcar DSD       | 50  | Red    |        | Eugene (Eugene Car Storage)          | West Colton (WC Yard)                                               | EUWCY               | 92    | Set | Edit |
| 242423            | SP   | Boxcar DSD       | 51  | Red    |        | Eugene (Eugene Car Storage)          | Roseville (Roseville Yard)                                          | EUWCY               | 86    | Set | Edit |
| 242506            | SP   | Boxcar DSD       | 51  | Red    |        | West Colton (Sunset Lumber Roller-1) | Klamath Falls (Arrivals)                                            | WCEUY               | 78    | Set | Edit |
| 242530            | SP   | Boxcar DSD       | 51  | Red    |        | Eugene (Eugene Car Storage)          | West Colton (WC Yard)                                               | EUWCY               | 77    | Set | Edit |
| 365019            | SP   | Gondola          | 65  | Red    |        | Klamath Falls (K Falls Indus Block)  | Klamath Falls (Arrivals)->Roseville (Pioneer Pipe)                  | Klamath Falls Indus | 117   | Set | Edit |
| 365022            | SP   | Gondola          | 65  | Red    |        | Klamath Falls (K Falls Indus Block)  | Klamath Falls Industries (Team Track-1)->Eugene (NW Tube Shipping)  | Klamath Falls Indus | 131   | Set | Edit |
| 401290            | SP   | HopSand          | 36  | Gray   |        | Klamath Falls (Eugene Block)         | Eugene (Eugene Car Storage)                                         | WCEUY               | 26    | Set | Edit |
| 496543            | SP   | HopGrain         | 54  | Gray   |        | Alturas (Alturas -> Klamath Falls)   | ->Eugene (Steiner Hops)                                             |                     | 202   | Set | Edit |
| 509368            | SP   | FlatBulkHead     | 60  | Red    |        | Eugene (Eugene Car Storage)          | West Colton (WC Yard)                                               | EUWCY               | 67    | Set | Edit |
| 509445            | SP   | FlatBulkHead     | 60  | Red    |        | Klamath Falls (Chelsea Block)        |                                                                     |                     | 48    | Set | Edit |
| 599346            | SP   | Flat-F6B         | 60  | Brown  |        |                                      |                                                                     |                     | 0     | Set | Edit |
| 599378            | SP   | Flat-F6B         | 60  | Brown  |        |                                      |                                                                     |                     | 0     | Set | Edit |
| 599392            | SP   | Flat-F6B         | 60  | Brown  |        |                                      |                                                                     |                     | 0     | Set | Edit |
| 621112            | SP   | Box DPDDFA       | 60  | Red    |        | Eugene (Delco Portland)              | Roseville (GM Warm Springs)->Eugene (Delco Portland)                | EUWCY               | 28    | Set | Edit |
| 674368            | SP   | Box SPDDFI       | 51  | Red    |        | Lakeview (Arco Energy Spot 2)        | Alturas (Arrivals)                                                  | Lake District       | 62    | Set | Edit |
| 674452            | SP   | Box SPDDFI       | 51  | Red    |        | West Colton (WC Yard)                | Eugene (Eugene Car Storage)                                         | WCEUY               | 88    | Set | Edit |
| 691407            | SP   | Boxcar Beer      | 65  | Brown  |        | Klamath Falls (Alturas Block)        | Alturas (Osoturia Shipping Spot WC)->West Colton (Biagi Brothers-1) |                     | 130   | Set | Edit |
| 694579            | SP   | Box DPDDFI       | 51  | Red    |        | Eugene (Eugene Car Storage)          | Klamath Falls (Arrivals)                                            | EUWCY               | 4     | Set | Edit |
| 696425            | SP   | Boxcar DPDDF     | 51  | Red    |        | Klamath Falls (Alturas Block)        |                                                                     |                     | 2     | Set | Edit |
| 699642            | SP   | Box SPDDFI       | 51  | Red    |        | West Colton (WC Yard)                | Eugene (Eugene Car Storage)                                         | WCEUY               | 178   | Set | Edit |

Sort by Oumber I Road O Type O Color O Load O Kernel O Location O Destination O FD O RWE O Train O Moves O Built O Owner

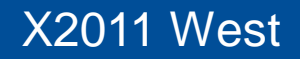

### Questions

If you have any questions please feel free to contact me directly at dennis95747@yahoo.com

In addition you can join the JMRI Users Yahoo group at: http://groups.yahoo.com/group/jmriusers/ Or come see me after the clinic.

Thanks, Dennis Drury

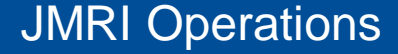

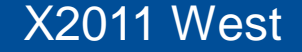